101 N. Alloy Dr. Fenton, MI 48430

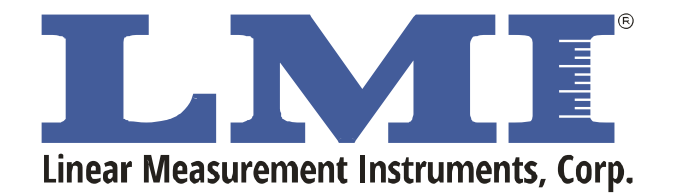

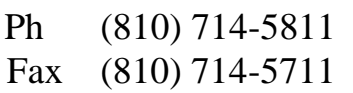

CustomerService@lmicorporation.com

Research, Development and Manufacturing of Precision Measuring Systems

### Configuration and Mastering Instructions for the TP 107 to the LMI 585 Plus & LMI 595

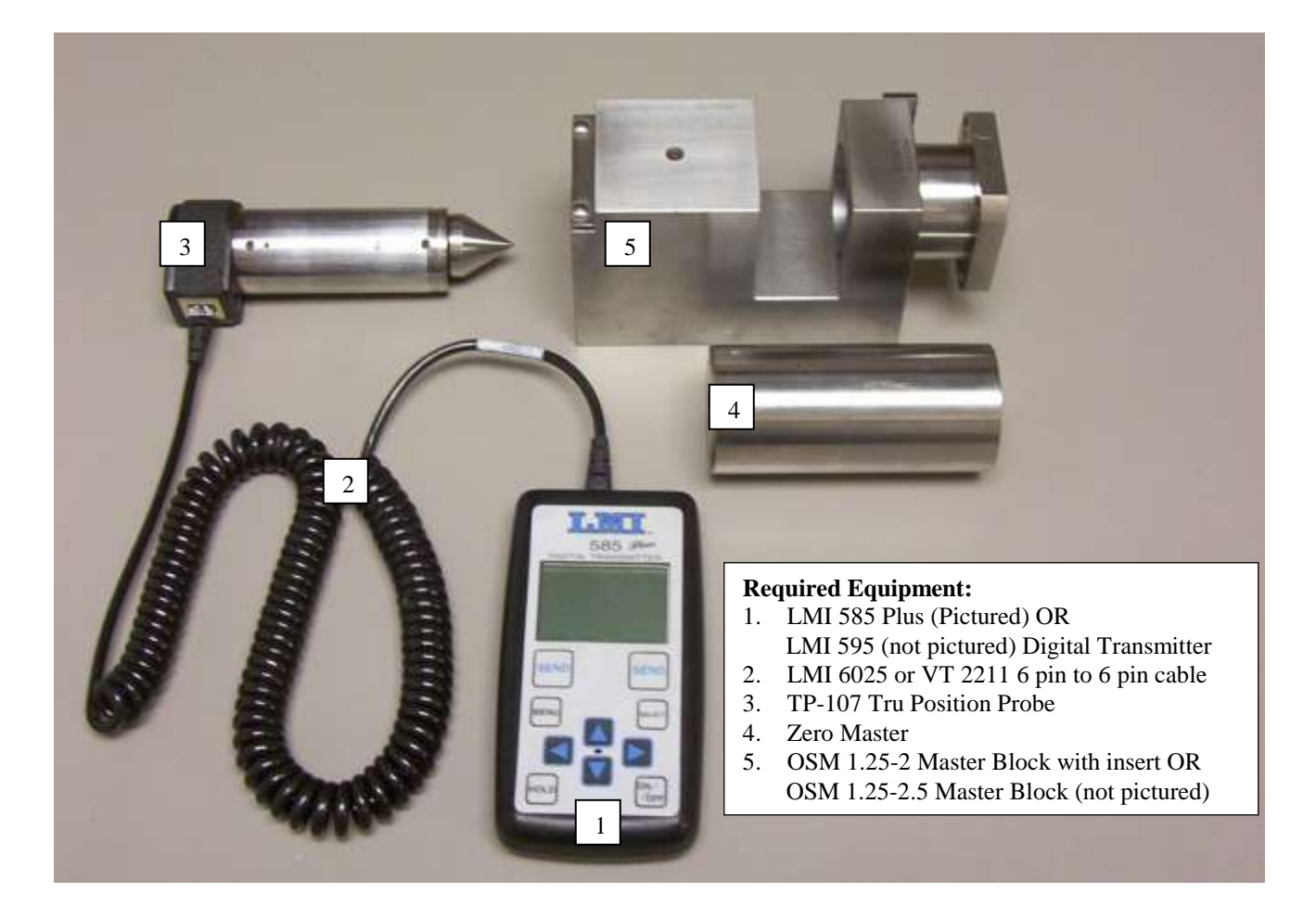

| Thi | s instruction will outline:   |     |
|-----|-------------------------------|-----|
| Ι   | GAGE CONFIGURATION            | 2   |
| II. | MASTERING INSTRUCTIONS        | 9   |
| Ш   | VERIFICATION OF THE MASTERING | .15 |

NOTE: This process will walk through the calibration of a TP-107 using the LMI 585 Plus. The functions and steps to calibrate the TP-107 with the LMI 595 are exactly the same.

| Form: CA 113 | 6/07/10 | R:\Quality\Calibration Instructions\CA 113 TP107 to 585 Plus and LMI 595.doc | Page 1 of 16 |
|--------------|---------|------------------------------------------------------------------------------|--------------|
|--------------|---------|------------------------------------------------------------------------------|--------------|

### I GAGE CONFIGURATION

Section I is a one-time setup. After a successful gage configuration is finished there should be no need to repeat section I.

1. Turn on the 595/585 Plus by pressing <ON/OFF> on the keypad.

- 2. If the 595/585 Plus "Set Date" appears on refer to 585 Plus or the 595 manuals "Powering on for the First Time" section 2.5, then proceed to the next step.
- After the power up process the 595/585 Plus will default to one of 3 gage screens. Press the ◄ or ➤ on the keypad to move to the dual analog gage display, it will be the only screen to display two readings simultaneously.
- 4. From the gage display screen press
  ▼ to advance to the "Main Menu".
  Press the <Menu> button on the 595.

 Press ▼ to highlight "ADVANCE SETUP". SEND

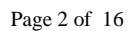

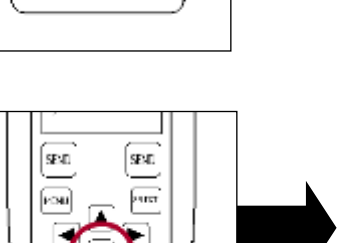

SEND

FOU

SEND

SALE

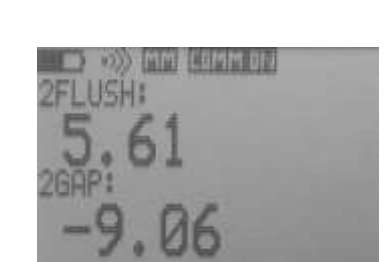

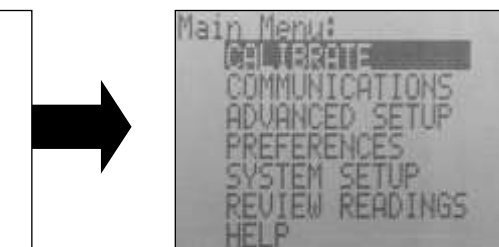

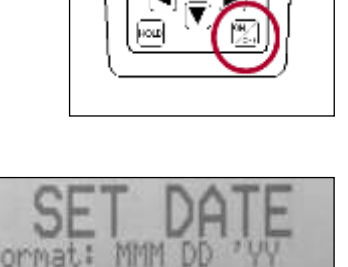

\_\_\_\_\_

 6. With "ADVANCE SETUP" highlighted press ► "ADVANCE SETUP MENU".

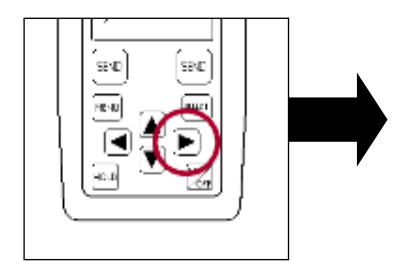

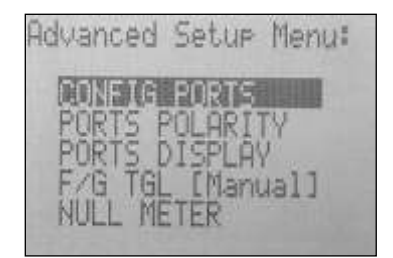

7. Verify "CONFIG PORTS" is highlighted and press ► to "CONFIG PORTS MENU".

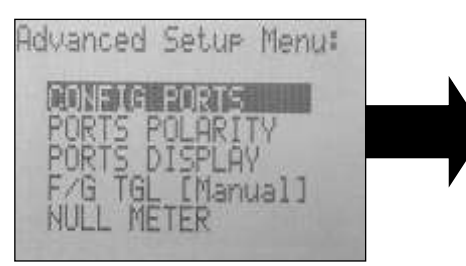

Press ▼ to highlight "Port 2a". Port 2a is the configuration for the horizontal axis of the TP 107.

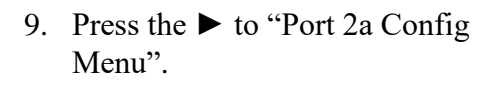

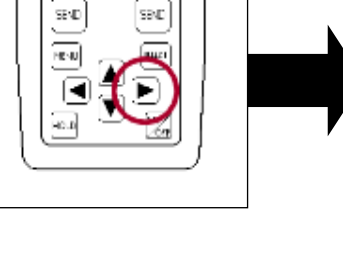

SEND

-

SEAD

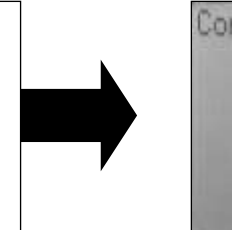

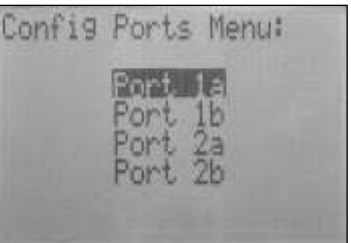

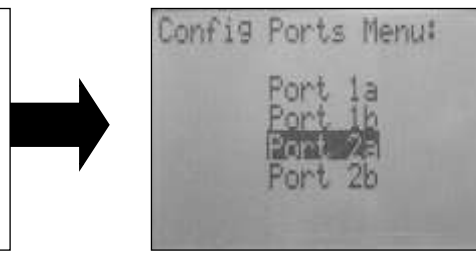

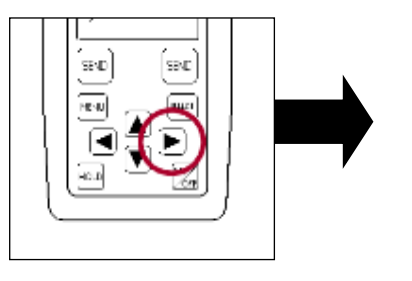

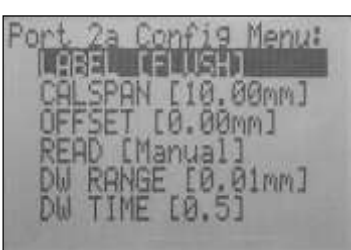

10. Verify "LABEL" is highlighted and press ► to "Port 2a Label Select".

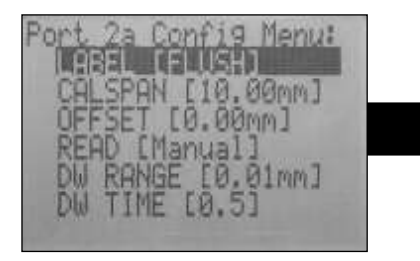

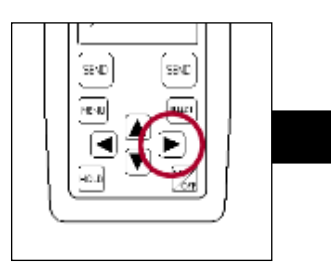

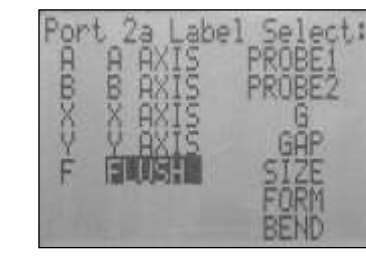

E-mail support techsupport@lmicorporation.com

# LMI Corporation

SEND.

Foul

SEND

SALE

- 11. Press the  $\blacktriangle$  or  $\blacktriangledown$  to highlight the desired label; suggested labels are "A AXIS" or "X AXIS".
- 12. Press *<*SELECT*>* on the keypad and the 585 Plus returns to "Port 2a Config Menu" with the new "LABEL" defined.

13. Press  $\mathbf{\nabla}$  to highlight "CALSPAN".

14. Press ► to "Port 2a Cal Span".

15. Press  $\blacktriangleleft$  to highlight the ones value.

6/07/10

Form: CA 113

R:\Quality\Calibration Instructions\CA 113 TP107 to 585 Plus and LMI 595.doc

SEND

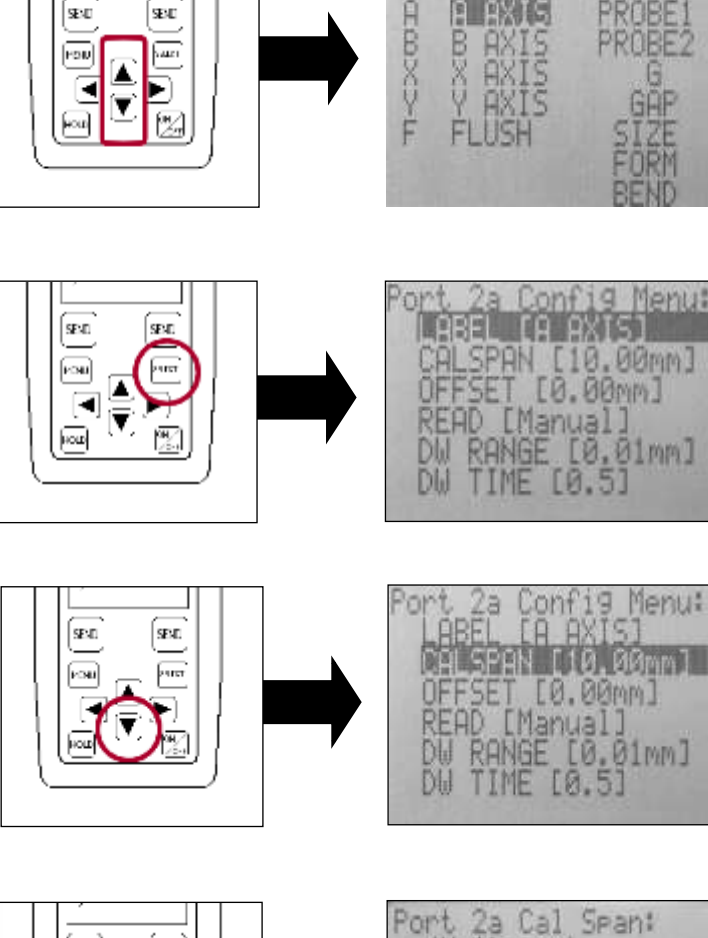

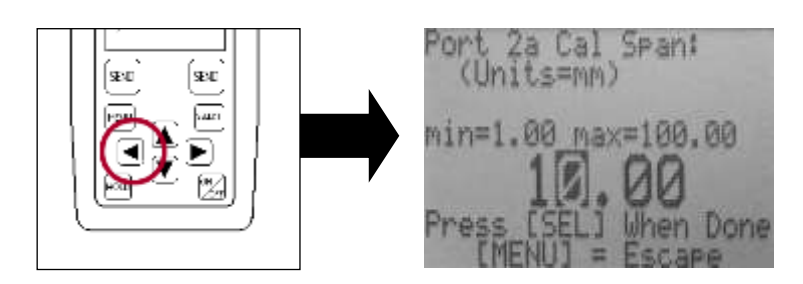

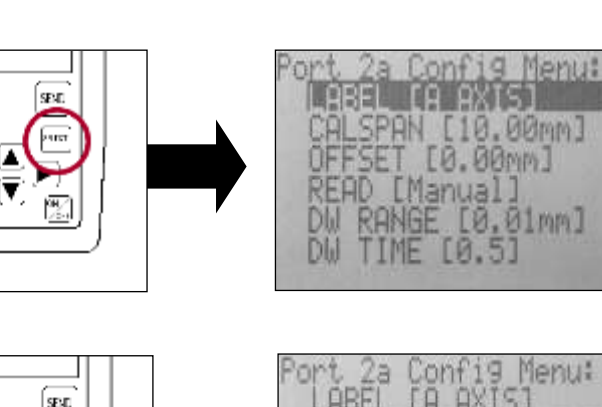

(Units=mm)

min=1.00 max=100.00

hen Done

Page 4 of 16

'ort 2a Cal Span: SEND SEND (Units=MM) 16. Press  $\mathbf{\nabla}$  to adjust the setting to 4.00\*. изи a nat min=1.00 max=100.00 ien Done \* If using the OSM-1.25-5 master block instead of the OSM-1.25-2 master block, the setting needs to be 5.00 OSM 1.25-2.5, set OSM 1.25-2, set "Cal Span" to 5 "Cal Span" to 4 onfig Menu: SEND SEAD 17. Press *<*SELECT*>* on the keypad and 00mm] the 585 Plus returns to "Port 2a Config FSET [0.00mm] Menu" with the new "CALSPAN" Manual defined. 0.01mm] Config Ports Menu: SENE: 18. Press ◀ to "Config Ports Menu". ALC: N Config Ports Menu: SEAD SENE 19. Press **▼** to highlight "Port 2b". Port 2b is the configuration for the vertical axis of the TP 107.

20. Press the ► to "Port 2b Config Menu".

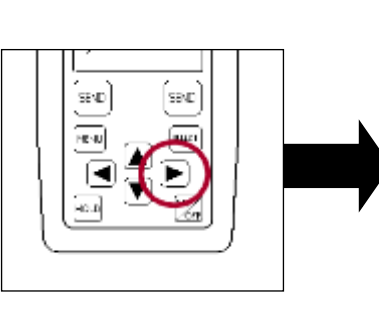

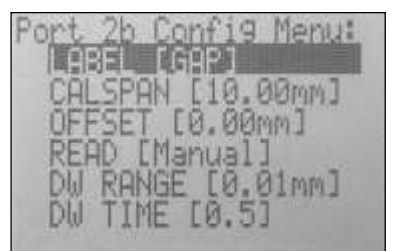

21. Verify "LABEL" is highlighted and press ► to "Port 2b Label Select".

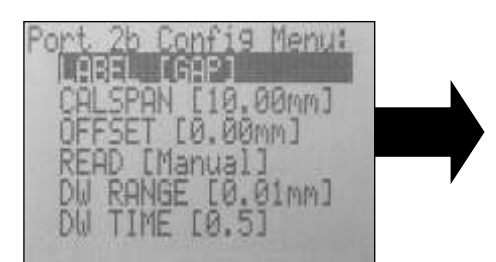

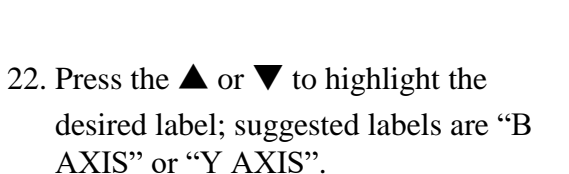

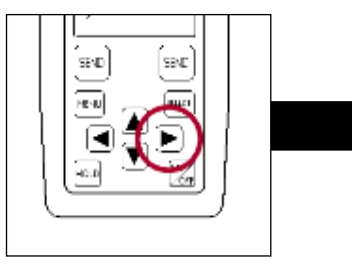

SEND

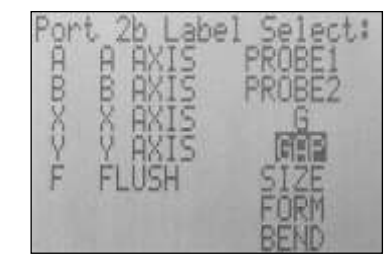

Config Menu: IB AXISI

- ect: abe SEND. 9E3D HOOXYE
- 23. Press <SELECT> on the keypad and the 585 Plus returns to "Port 2b Config Menu" with the new "LABEL" defined.
- SEID SPAN [10.00mm] [0.00mm] [0.01mm]
- 24. Press ▼ to highlight "CALSPAN".

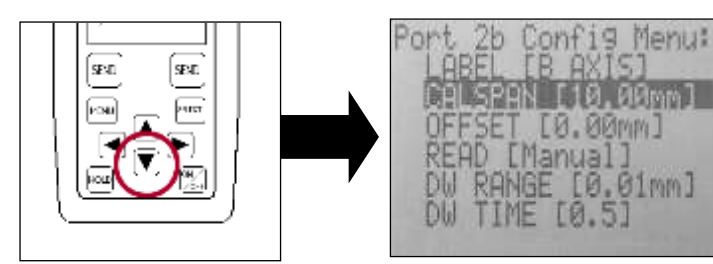

9END

Ort 2b Cal Span: (Units=mm)

min=1.00 max=100.00

2b Cal Span:

min=1.00 max=100.00

Port 2b Cal Span: (Units=mm)

min=1.00 max=100.00

(Units=mm)

ort

en Done

hen Done

ien Done

25. Press ► to "Port 2b Cal Span".

26. Press  $\blacktriangleleft$  to highlight the ones value.

- 27. Press  $\mathbf{\nabla}$  to adjust the setting to blank 4.00\*.
  - \* If using the OSM-1.25-5 master block instead of the OSM-1.25-2 master block, the setting needs to be 5.00
- OSM 1.25-2.5, set

"Cal Span" to 5

SEND.

SENE

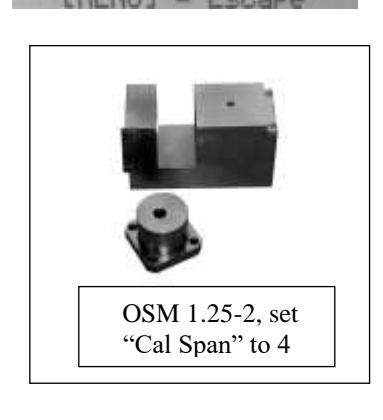

28. Press <SELECT> on the keypad and the 585 Plus returns to "Port 2b Config Menu" with the new "CALSPAN" defined.

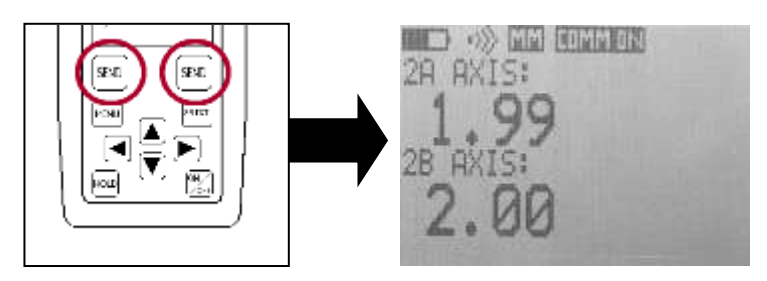

| Form: CA 113 | 6/07/10 | R:\Quality\Calibration Instructions\CA 113 TP107 to 585 Plus and LMI 595.doc | Page 7 of 16 |
|--------------|---------|------------------------------------------------------------------------------|--------------|
|--------------|---------|------------------------------------------------------------------------------|--------------|

29. Press <SEND> on the key pad to return to the gage display screen.

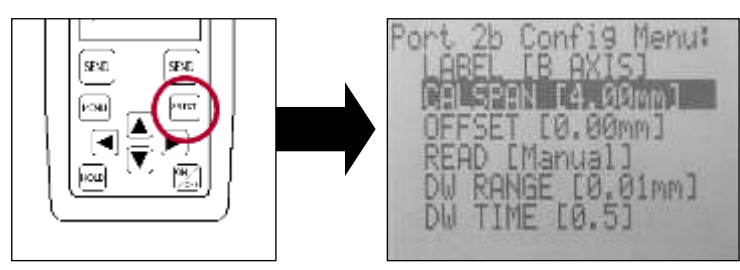

Configuration complete

| Form: CA 113 6/07/10 | R:\Quality\Calibration Instructions\CA 113 TP107 to 585 Plus and LMI 595.doc | Page 8 of 16 |
|----------------------|------------------------------------------------------------------------------|--------------|
|----------------------|------------------------------------------------------------------------------|--------------|

### **II. MASTERING INSTRUCTIONS**

This process will master the A and B axis independently. LMI suggests re-mastering the TP-107 prior to each shift.

1. Turn on the 595/585 Plus by pressing <ON/OFF> on the keypad.

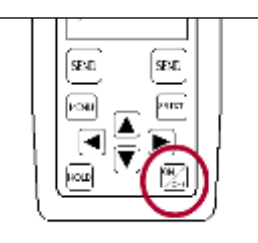

- 2. Connect the TP107 to the 6 pin port on the 595/585 Plus using a 6025 6 pin to 6pin cable.
- 3. From the gage display press ▼ on the keypad to "Main Menu".

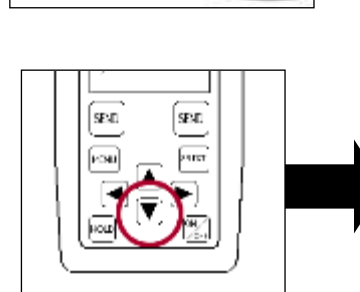

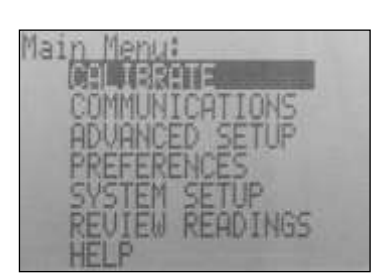

4. Verify "Calibrate" is highlighted and press ► to "Calibrate Menu".

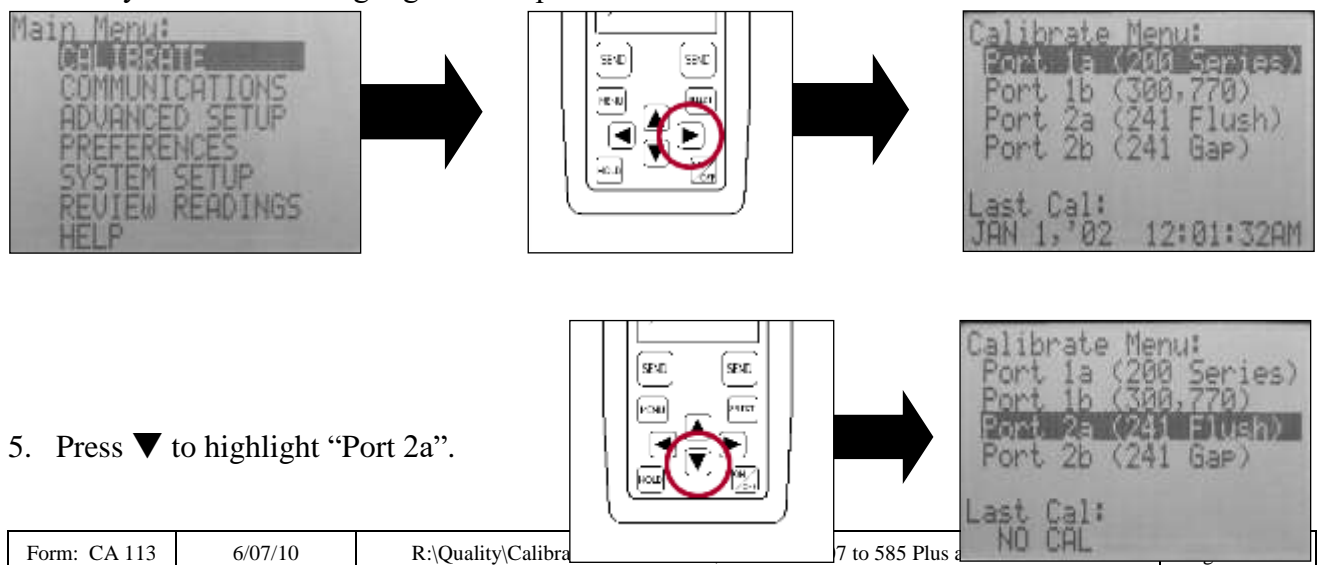

#### 6. Press $\blacktriangleright$ to "2A Axis" CAL LOW.

7. Insert the TP 107 into the OSM 125-2.

- 8. Insert the master insert of the OSM 125-2 so the word "Low" on the insert is aligned with A-Axis on the master block.
- 9. Verify the TP 107 is seated in the master block.

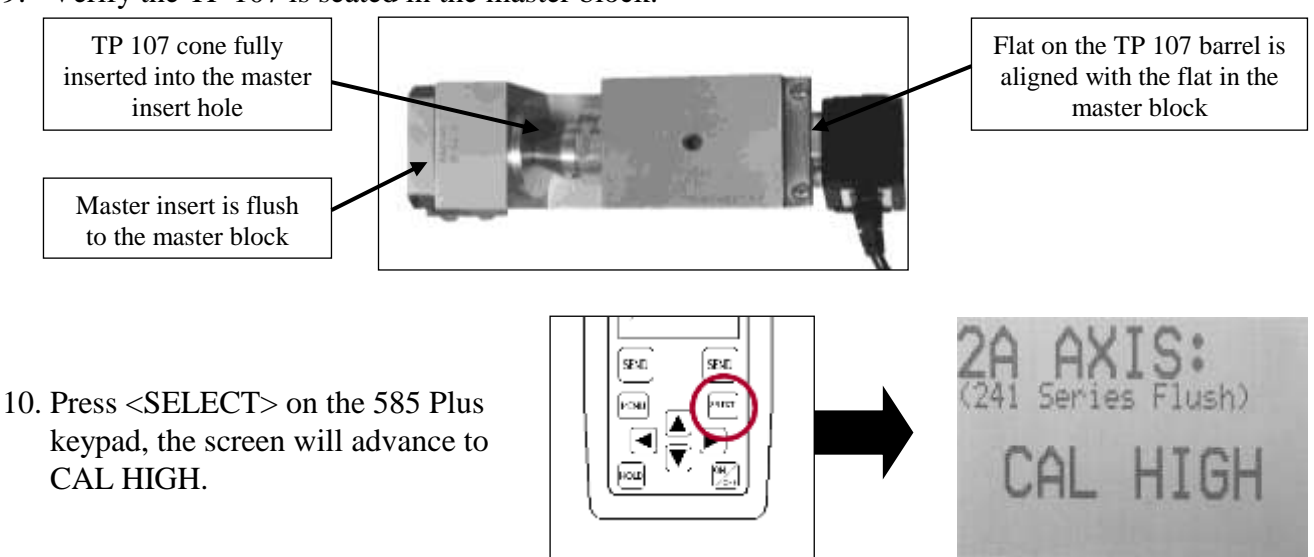

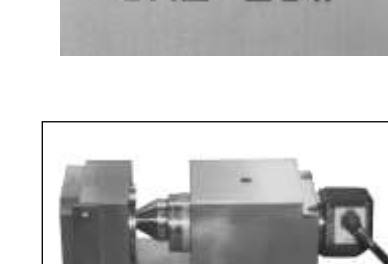

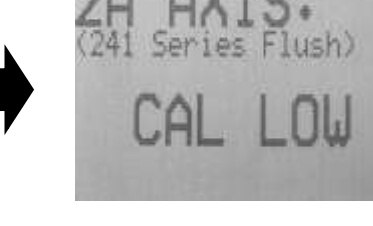

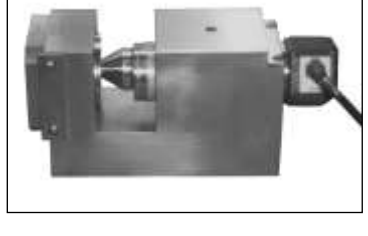

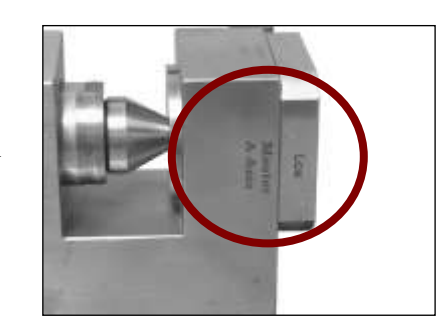

SEND

11. Rotate the insert on the master block so the word "High" on the insert is aligned with A-Axis on the master block.

12. Verify the TP 107 is seated in the master block.

- 13. Press <SELECT> on the 585 Plus keypad, the screen will advance to CAL MASTER.
- 14. Remove the TP 107 from the OSM 125-2 and insert it into the zero bushing. Verify the TP 107 is seated in the zero bushing.
- 15. Press <SELECT> on the 585 Plus keypad, the screen will revert to the "Calibrate Menu".

Form: CA 113

6/07/10 R:\Quality\Calibration Instructions\CA 113 TP107 to 585 Plus and LMI 595.doc

SEND

er er

Page 11 of 16

Gap)

(241

2h

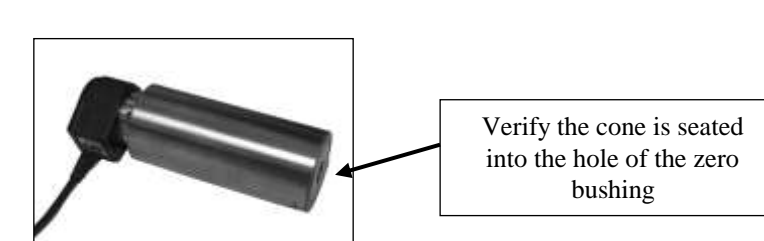

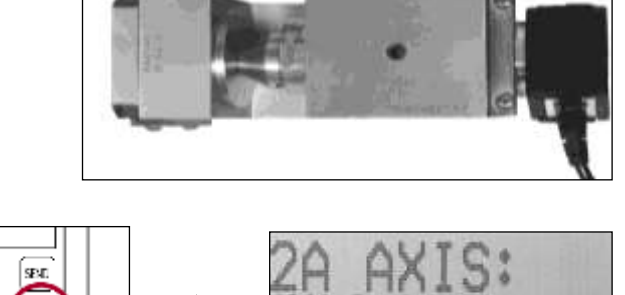

CAL MAST

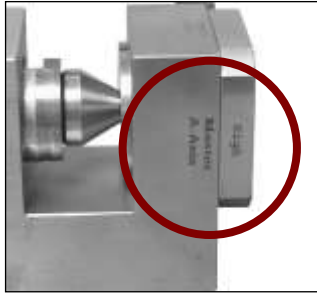

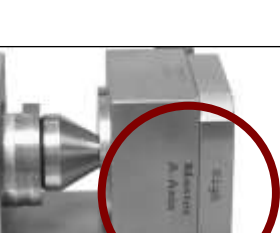

SEAD

SEVD

SEND

ana i

16. Press ▼ on the keypad to highlight "Port 2b".

17. Press ► to "2Y Axis" CAL LOW.

18. Insert the TP 107 into the OSM 125-2.

19. Insert the master insert of the OSM 125-2 so the word "Low" on the insert is aligned with B-Axis on the master block.

20. Verify the TP 107 is seated in the master block.

Form: CA 113

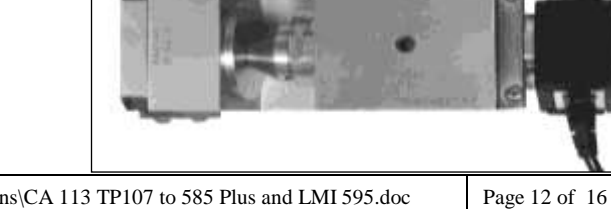

|    | - | 10 | -  |
|----|---|----|----|
| 10 |   | -  |    |
| •  | - |    | -R |

2:14:259

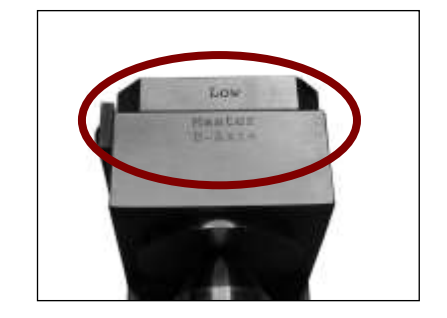

| 6/07/10 | R:\Quality\Calibration Instructions\CA 113 TP107 to 585 Plus and LMI 595.doc |
|---------|------------------------------------------------------------------------------|
|---------|------------------------------------------------------------------------------|

Page 13 of 16

- 25. Remove the TP 107 from the OSM 125-2 and insert it into the zero bushing. Verify the TP 107 is seated in the zero bushing.
- 24. Press *<*SELECT*>* on the 585 Plus keypad. the screen will advance to CAL MASTER

<SELECT> on the 585 Plus keypad.

23. Verify the TP 107 is seated in the master block. Press

insert is aligned with B-Axis on the master block.

- 22. Rotate the insert on the master block so the word "High" on the

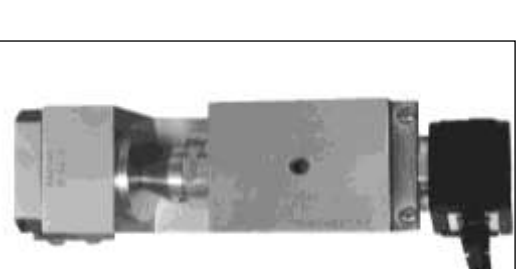

Series Gap)

MAS

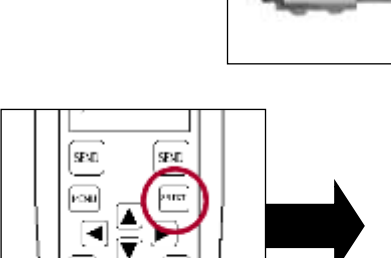

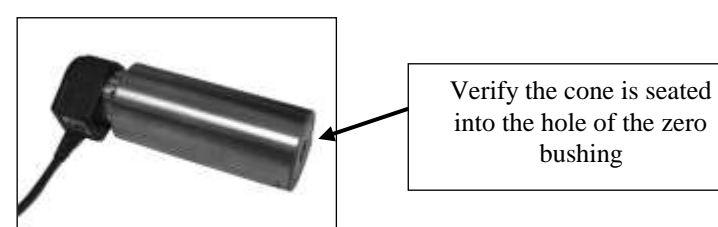

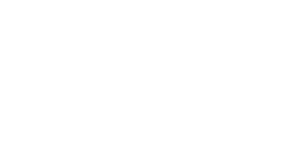

CAL HIGH.

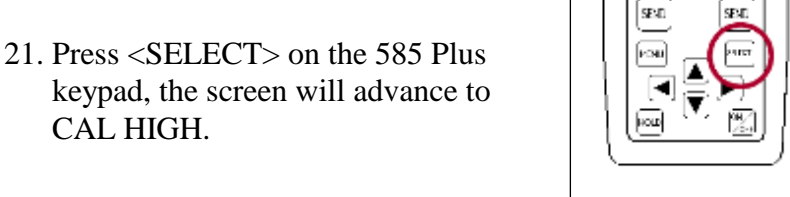

# LMI Corporation

Series Gap)

E-mail support techsupport@lmicorporation.com

## LMI Corporation

- 26. The 595/585 Plus screen will revert to the "Calibrate Menu".
- 27. Press <MENU> on the keypad to return to the gage display screen.
- 28. The 585 Plus has the ability to read multiple styles of gages, to set the 585 Plus to the gage display for TP 107 readings press  $\blacktriangleright$  or  $\blacktriangleleft$  until the screen shows a set of 2 readings with the labels of A AXIS and B AXIS

SEND.

SENE:

| Form: CA 113 6/07/10 R:\Quality\Calibration Instructions | CA 113 TP107 to 585 Plus and LMI 595.doc Page 14 c | of 16 |
|----------------------------------------------------------|----------------------------------------------------|-------|
|----------------------------------------------------------|----------------------------------------------------|-------|

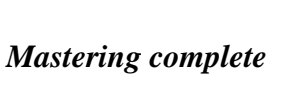

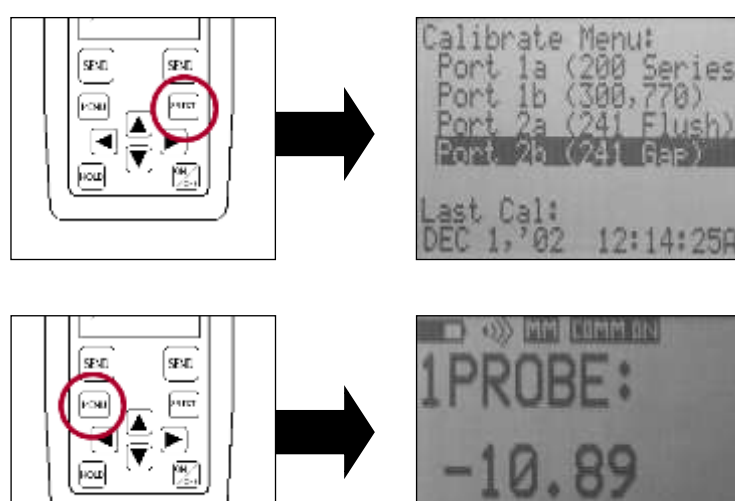

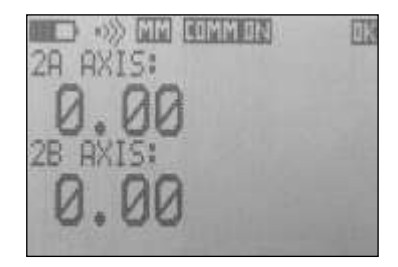

#### **III VERIFICATION OF THE MASTERING**

This process can be performed to verify the mastering of the TP-107 before or after being mastered. If any of the checks fail, the gage needs to be re-mastered.

- 1. Insert the TP-107 into the zero bushing; both readings need to read 0.00 +/- 0.03.
- Insert the TP-107 into the OSM 1.25 Orientate the insert to the "Master A-Axis" "High". Observe the reading on screen for 2A Axis.
- Rotate the insert "Master A-Axis" "Low". Observe the reading on screen for 2A-Axis
- 28 AXIS: -2.00 -2.01
- 4. Subtract the value of step 3 from step 2; the result needs to be 4.00 +/- 0.03. In this example, the value of step 3 is -2.00 and the value of step 2 is 1.99, the result is 3.99; 1.99- (-2.00) = 3.99. Remember, when subtracting a negative number from a value you are actually adding the value to the first number.
- Rotate the insert to the "Master B-Axis" "High". The reading on screen for 2B Axis needs to read 2.00 +/- 0.03.

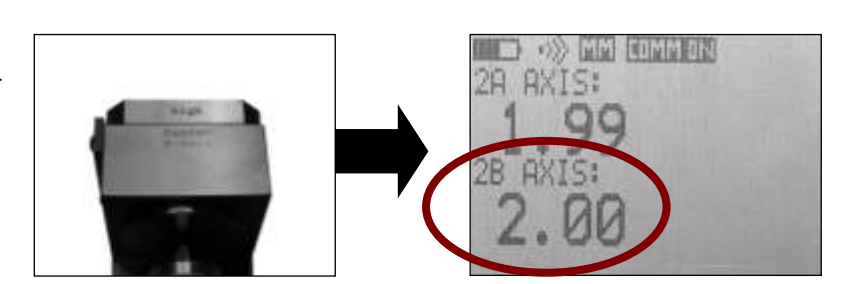

| Form: CA 113 6/07/10 | R:\Quality\Calibration Instructions\CA 113 TP107 to 585 Plus and LMI 595.doc | Page 15 of 16 |
|----------------------|------------------------------------------------------------------------------|---------------|
|----------------------|------------------------------------------------------------------------------|---------------|

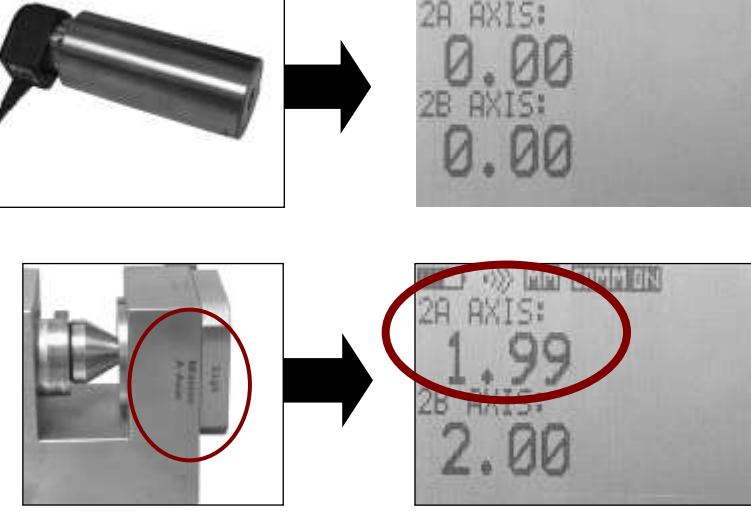

E-mail support techsupport@Imicorporation.com

LMI Corporation

6. Rotate the insert "Master B-Axis" "Low". The reading on screen for 2B Axis needs to read -2.00 +/- 0.03.

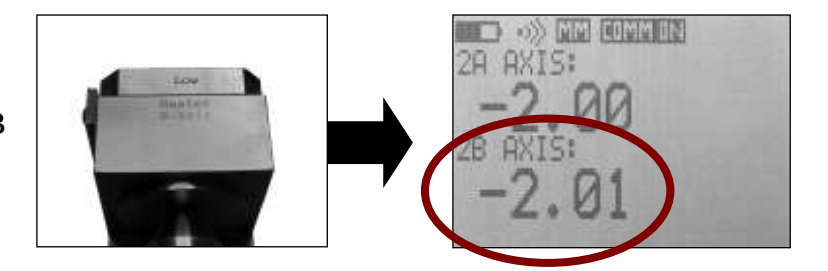

7. Subtract the value of step 6 from step 5; the result needs to be 4.00 +/- 0.03. In this example, the value of step 6 is -2.01 and the value of step 5 is 2.00, the result is 4.01; 2.00 - (-2.01) = 4.01. Remember when subtracting a negative number from a value you are actually adding the value to the first number.

Verification is complete

| Form: CA 113 | 6/07/10 | R:\Quality\Calibration Instructions\CA 113 TP107 to 585 Plus and LMI 595.doc | Page 16 of 16 |
|--------------|---------|------------------------------------------------------------------------------|---------------|
|--------------|---------|------------------------------------------------------------------------------|---------------|